### **Citation / Abstract**

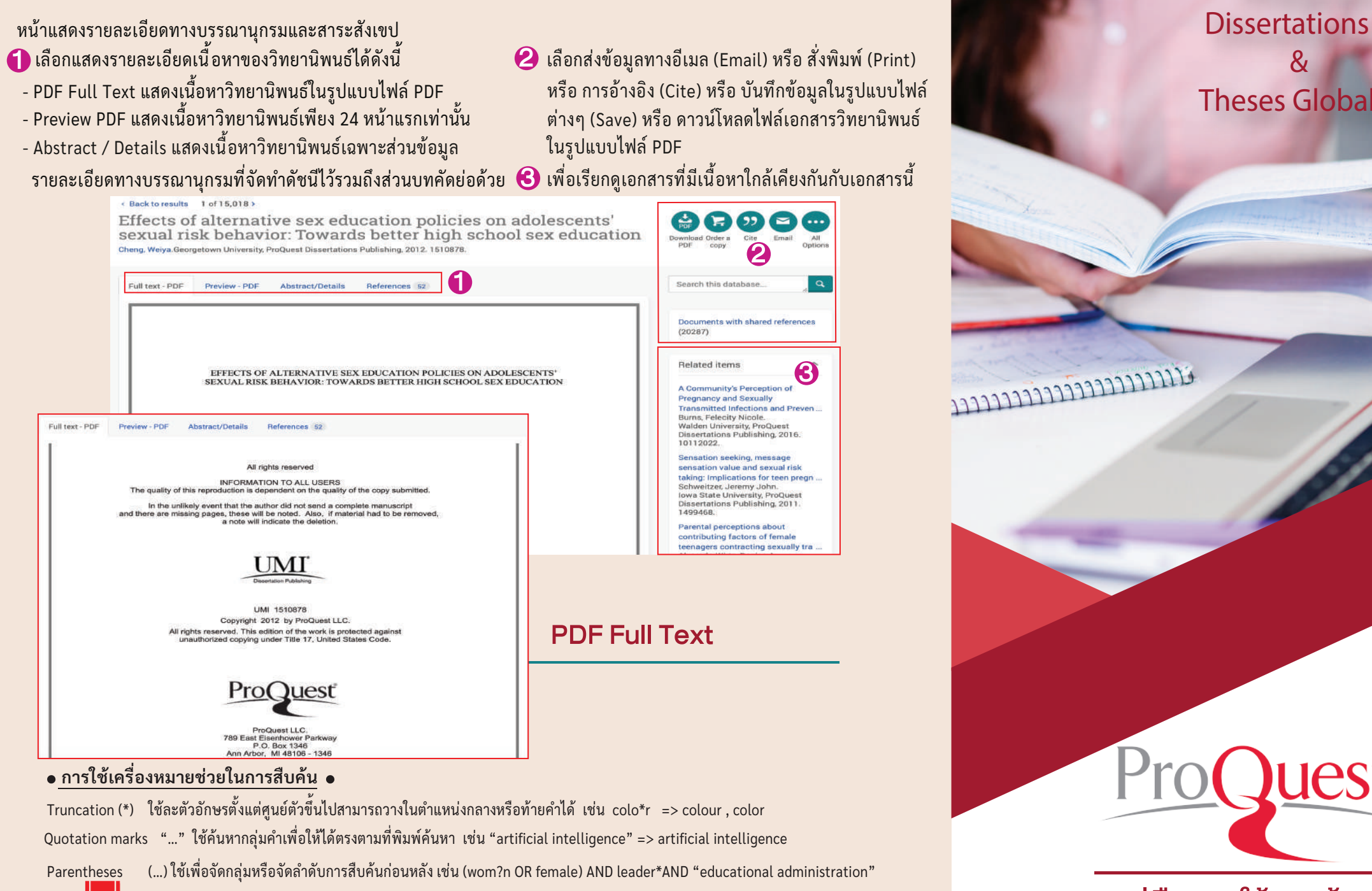

## คู่มือการใช้ฐานข้อมูล

ProQuest

8 ซอยกรุงเทพกรีฑา 8 แยก 8 หัวหมาก บางกะปี กรุงเทพมหานคร 10240 Tel.(662) 769 3888 Fax.(662) 379 5182 http://www.book.co.th

บริษัท บุ๊ค โปรโมชั่น แอนด์ เซอร์วิส จำกัด

### search.proquest.com

## **Basic Search**

## มีขั้นตอนการสืบค้นดังนี้

ProQuest Dissertations & Theses Global

"sex education"

ad Canrols Brown About 1

- 🕕 พิมพ์คำค้นหรือคีย์เวิร์ด (Keyword)
- 2 เลือกสืบค้นเฉพาะเอกสารฉบับเต็ม (Full Text) และ/หรือเลือกสืบค้นเฉพาะดุษฎีนิพนธ์
- 6 คลิกที่ปุ่มแว่นขยายเพื่อทำการสืบค้น

## **Advanced Search**

# มีขั้นตอนการสืบค้นดังนี้

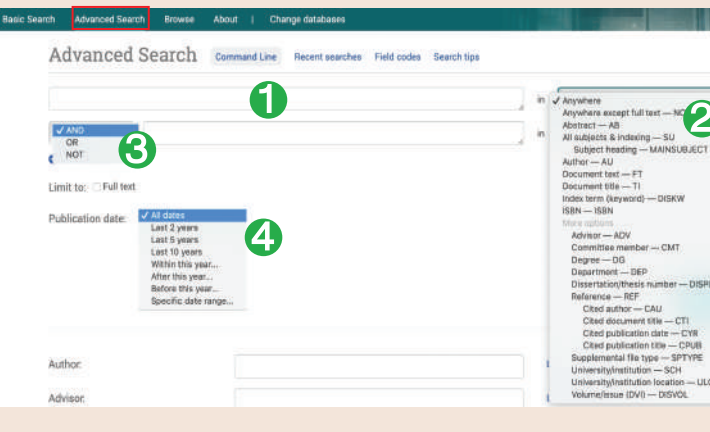

- พิมพ์คำค้นหรือคีย์เวิร์ด
- 2 ระบุเขตข้อมูล
- เลือก Operators เชื่อมคำในการสืบค้น
- ระบุช่วงเวลาที่จัดทำวิทยานิพนธ์

### **ProQuest Dissertation & Theses Global**

เป็นฐานข้อมูลที่รวบรวมวิทยานิพนธ์ระดับปริญญาโทและปริญญาเอก จากสถาบันทางการศึกษาที่มีชื่อเสียงในประเทศสหรัฐอเมริกาและ แคนาดา รวมถึงสถาบันการศึกษาจากทวีปยุโรปออสเตรเลีย เอเชียและ แอฟริกา มากกว่า 1,700 แห่งประกอบด้วยวิทยานิพนธ์มากกว่า 3 ล้าน ชื่อเรื่อง ซึ่งให้บริการรูปแบบฉบับเต็ม (Full Text) มากกว่า 1.5 ล้านชื่อ ย้อนหลังตั้งแต่ปี 1997 - ปัจจุบัน

- 5 เลือกเพิ่มเขตข้อมูลจากรายการดัชนี (look up)
- 6 เลือกระบชนิดเอกสารตามระดับปริญญา
- 🕡 เลือกภาษาต้นฉบับของวิทยานิพนธ์หรือดุษฎีนิพนธ์

5

Select al

Afrikaan

Arabie

Bascus Bengali

Bosnian

Bulgerie Catalan

7

8

ook up Author

ook up Advisor

ook up U

ook up Subiec

8 คลิกที่ปุ่ม Search เพื่อทำการสืบค้น

Advisor.

University/institutio

Subject heading (all)

anuscript type

Master's theses

**Browse** 

สาขาวิชา

Doctoral dissertations

6

Select all

dex term

### **Search Result Basic / Advanced Search**

1 แสดงคำค้นหรือคีย์เวิร์ดหรือคำที่ใช้ในการสืบค้น 2แสดงจำนวนรายการผลการสืบค้นและวิธีการจัดเรียง ผลลัพธ์ Sorted By : Relevance คือ จัดเรียงรายการ เอกสารตามลำดับความเกี่ยวข้องกับคีย์เวิร์ดโดยประเมิน จากสัดส่วนของคีย์เวิร์ดที่พบบ่อยหรือความหนาแน่น ของคีย์เวิร์ดต่อจำนวนคำทั้งหมดในบทความ

- (3)เลือกคัดกรองหรือจำกัดผลการสืบค้นตามรายการเขตข้อมูล เช่น Publication Date คือช่วงเวลาที่จัดทำเอกสาร เป็นต้น
- (4)แสดงรายละเอียดข้อมูลของแต่ละรายการหรือคลิก ในช่องสี่เหลี่ยมเพื่อเลือกรายการที่ต้องการนำไปอ้างอิง หรือส่งอีเมล เป็นต้น
- 5 เลือกวิธีการจัดการข้อมูลเอกสาร ได้แก่
  - Cite: เพื่อสร้างรายการอ้างอิงเอกสารตามรูปแบบ บรรณานุกรมมาตรฐาน เช่น APA , Vancouver เป็นต้น
  - Email: เพื่อส่งข้อมูลรายละเอียดเอกสารทางอีเมล
  - Print: เพื่อส่งข้อมูลรายละเอียดเอกสารทางพิมพ์ออก ทางเครื่องพิมพ์
  - Save: เพื่อบันทึกข้อมูลรายละเอียดเอกสารเป็นไฟล์ อิเล็กทรอนิกส์

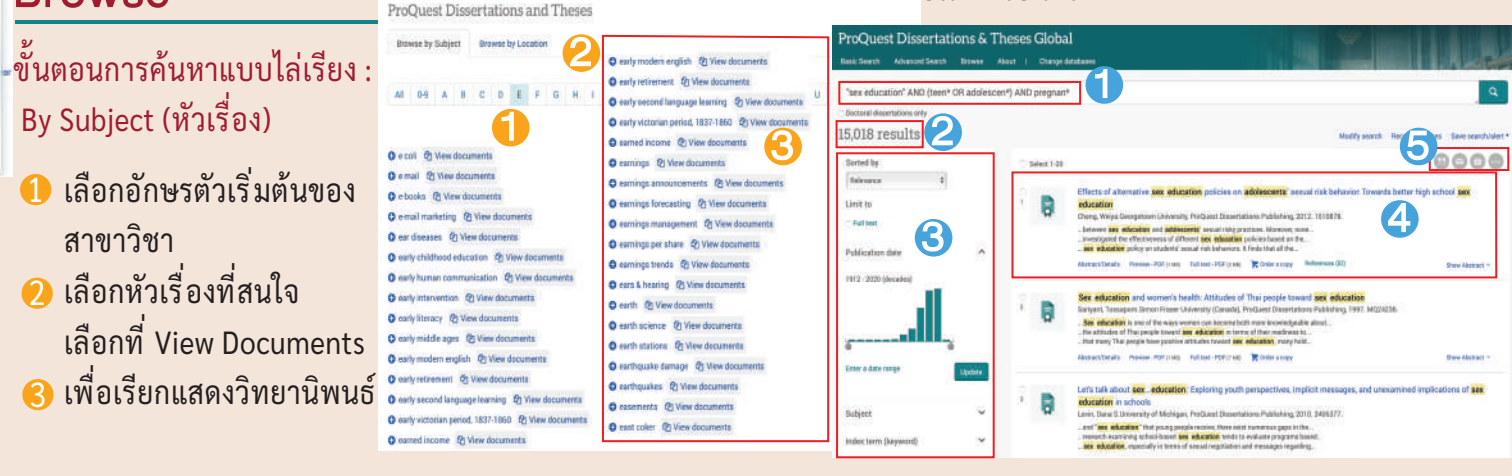